ご登録いただいているお客さま情報の確認・変更方法を、ご案内いたします(番号の順に操作してください)。

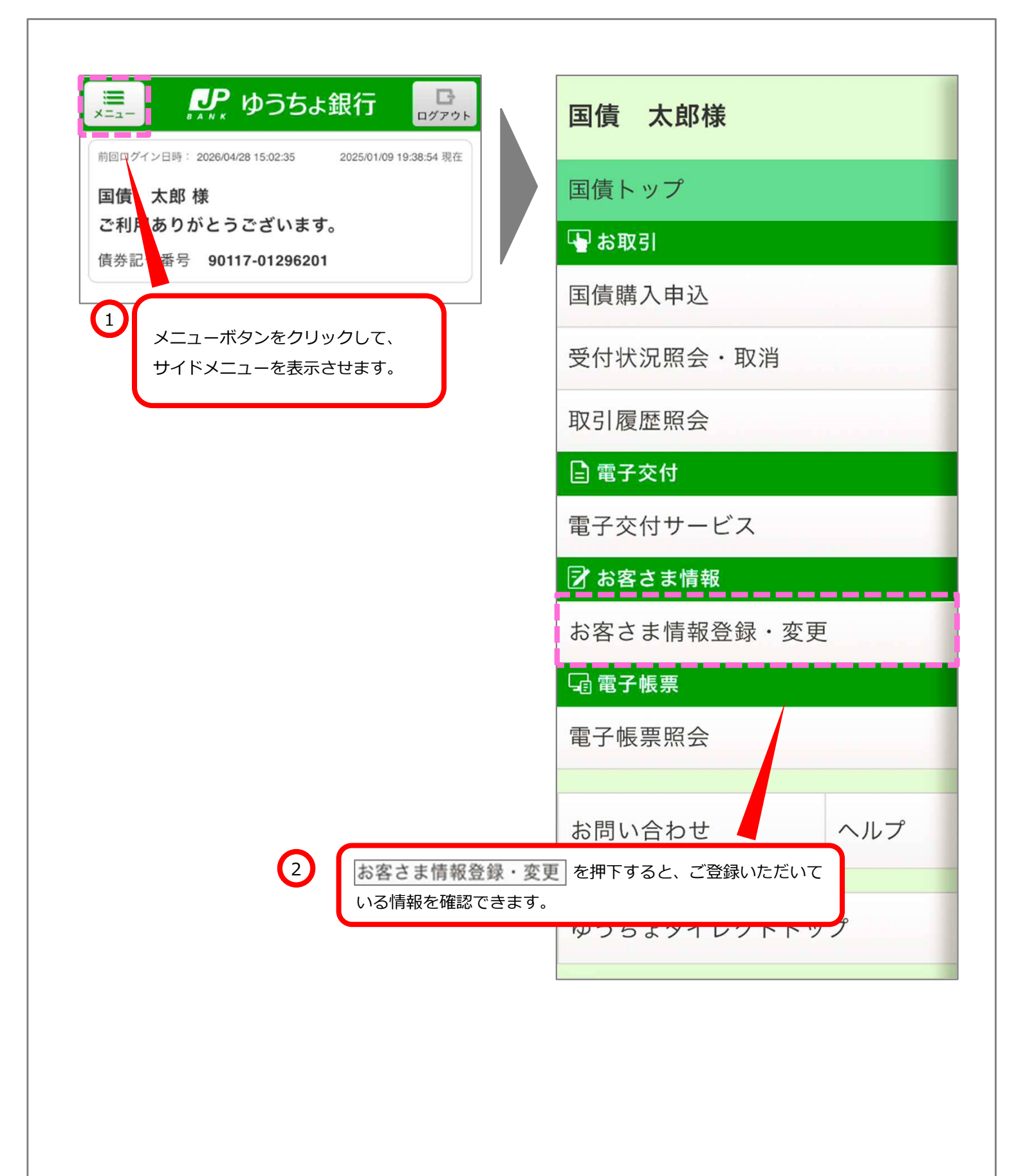

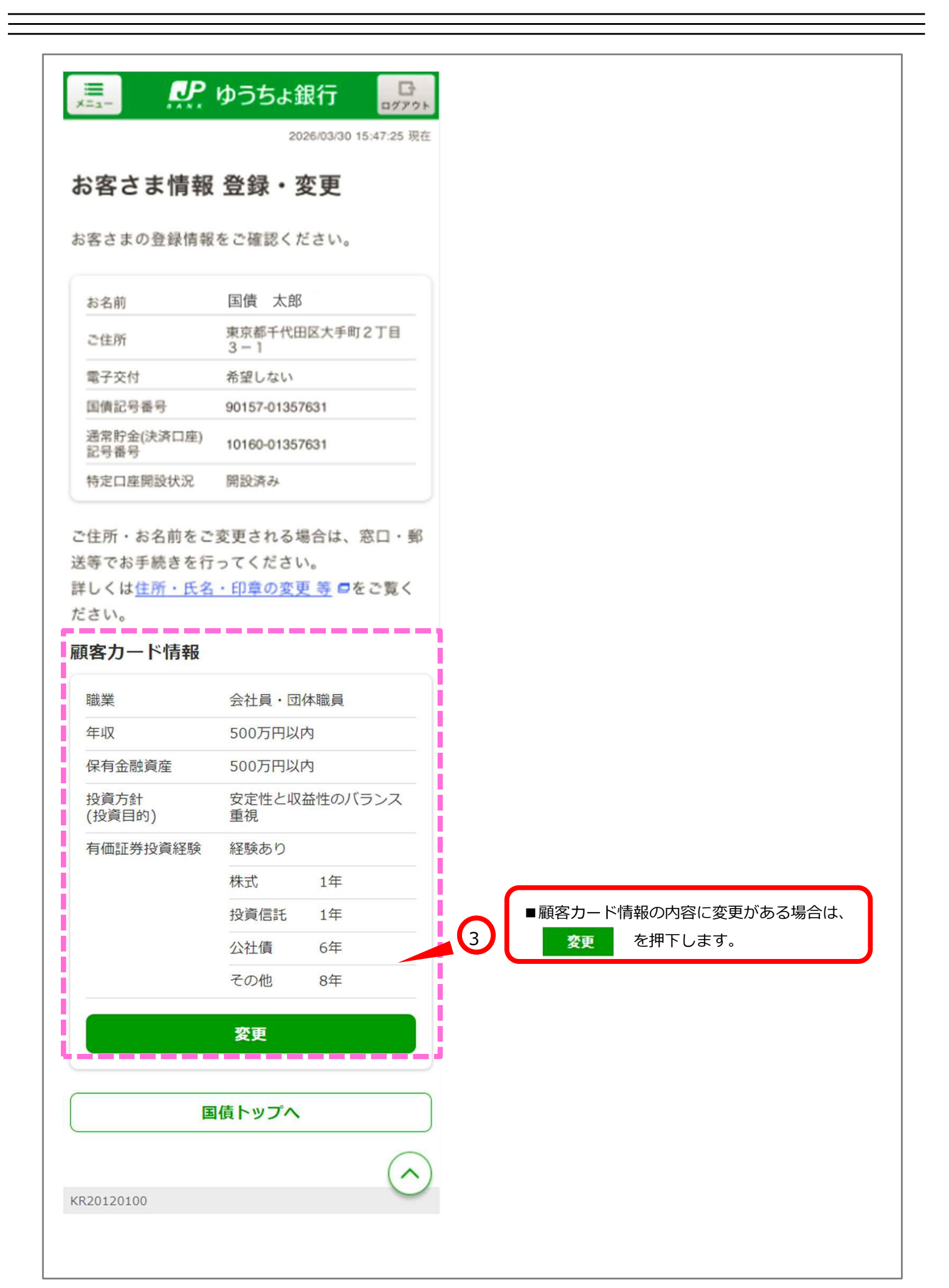

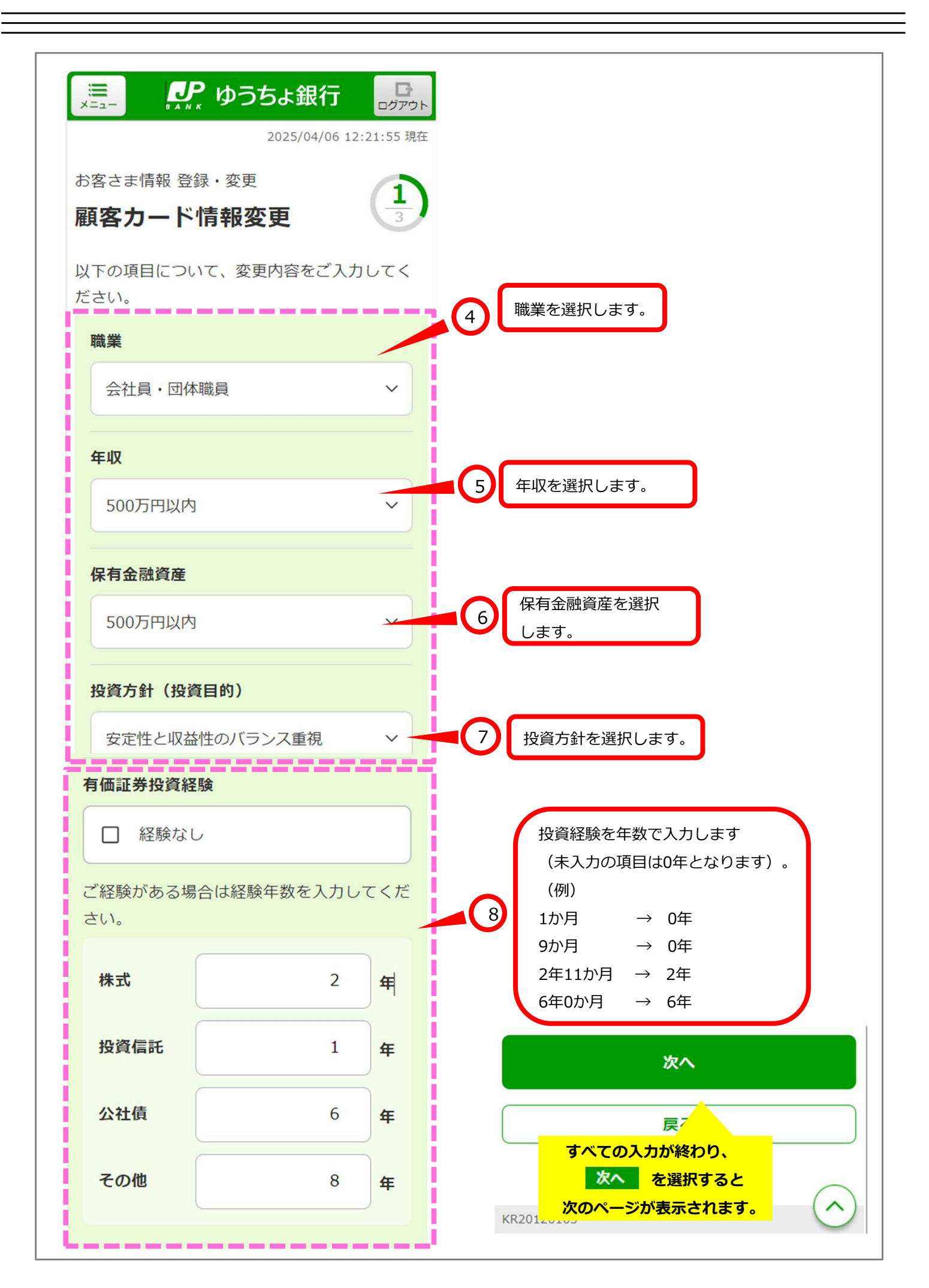

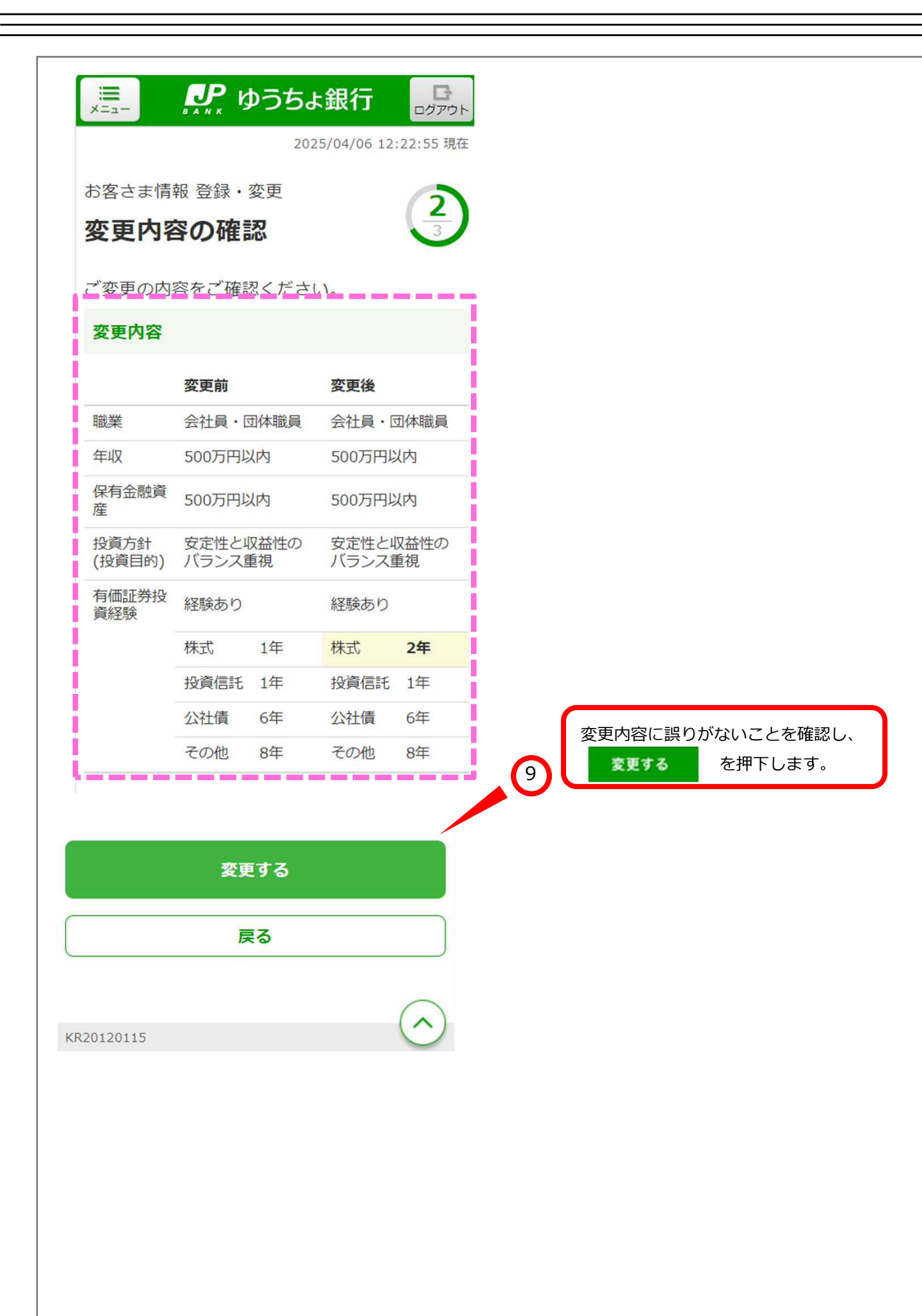

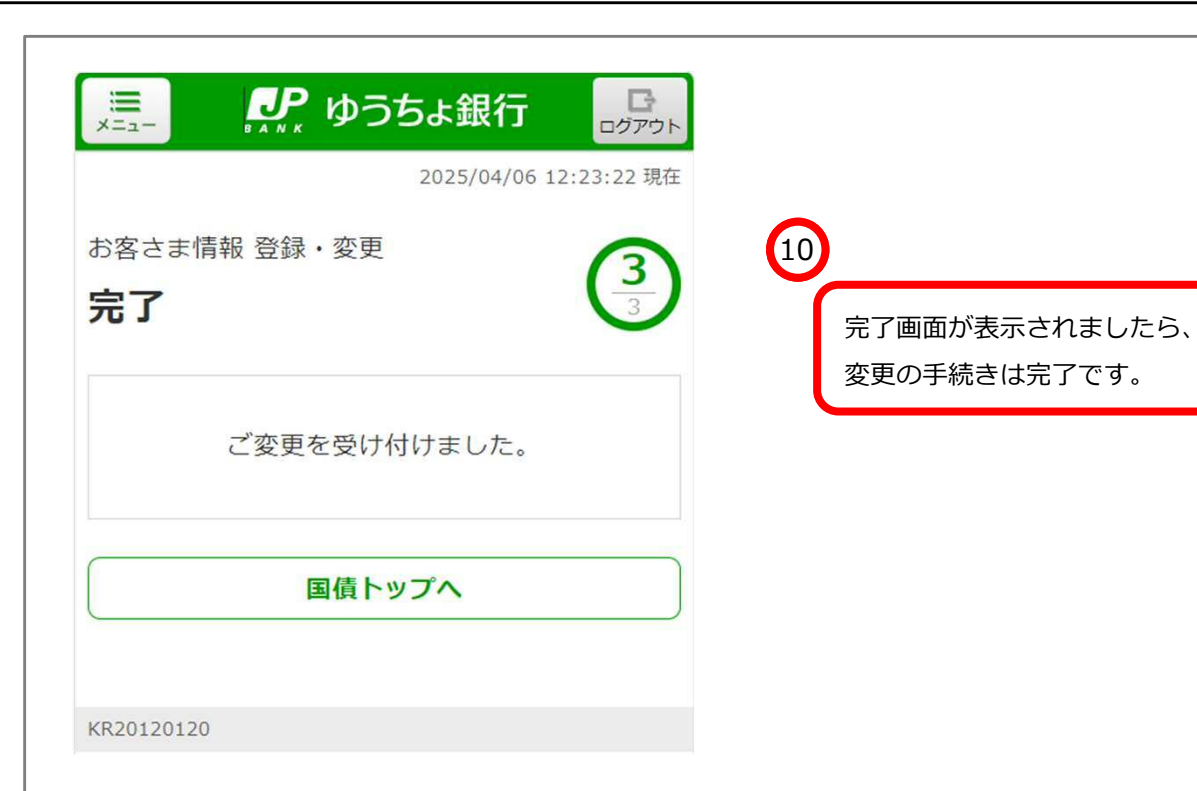